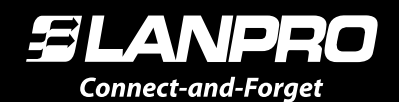

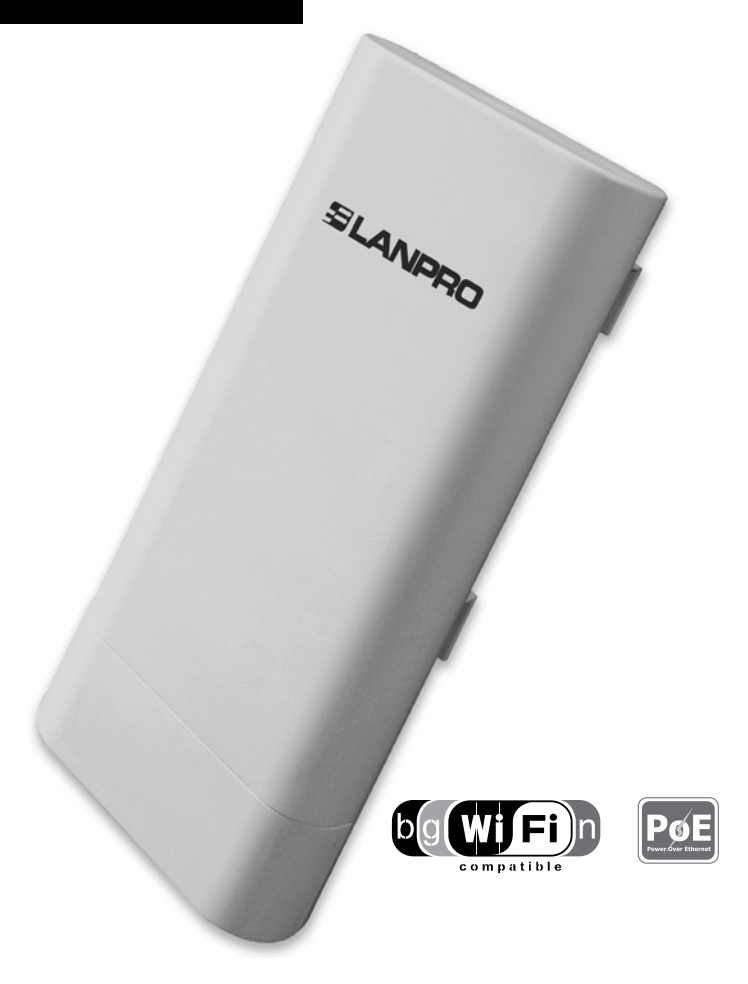

# LP-1540ai

# Guía del Usuario. Configuración inicial

www.lanpro.com

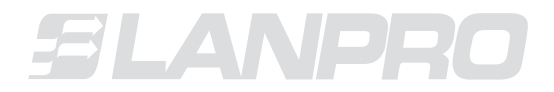

www.lanpro.com

# Tabla de Contenido

| LP-1540ai.<br>Características principales                 | 05 |
|-----------------------------------------------------------|----|
| 1 Instalación del LP-1540ai                               | 07 |
| 2 Acceder al equipo                                       | 10 |
| 3 Modificar valores plantilla pre-cargada modo Router     | 12 |
| 4 Cómo agregar planillas adicionales de pre-configuración | 22 |

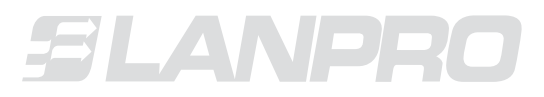

www.lanpro.com

# LP-1540ai

El **LP-1540ai** es un Punto de Acceso con una potencia de antena (EIRP) de 27dBm y 300Mbps de tasa de transferencia en el aire en la banda de 2.4GHz, con alimentación PoE y múltiples interfaces físicas, virtuales y con soporte de VLAN. Su uso está concebido para ambientes exteriores.

|                                                                                                    | Características Principal                                                                                    | les                                                                                                    |
|----------------------------------------------------------------------------------------------------|----------------------------------------------------------------------------------------------------|----------------------------------------------------------------------------------------------------|
| Potencia EIRP en antena<br>de 27dBm±1.5dBm                                                                                                    | Provee múltiples SSIDs.                                                                                      | El firmware incluye<br>(Carga, Tráfico,<br>Conexiones inalámbricas y<br>físicas), posee un Tablero<br>de Monitoreo).                                                                                                    |
| Cumple con los<br>Estándares IEEE802.11<br>b, g y n.                                                                                                    | Soporte y configuración<br>vía WEB.                                                                          | Soporta la ejecución de<br>tareas programadas.                                                                                                    |
| Soporta altas tasas de<br>transferencia de datos<br>en el aire de hasta 300<br>Mbps, cuando utiliza el<br>estándar IEEE802.11n,<br>con hasta 2 flujos en el<br>aire.                      | Soporta reglas avanzadas<br>de Pared de fuego para<br>interfaces físicas y lógicas<br>(Global e Individual). | Soporta el ajuste<br>automático de la tasa de<br>transmisión en el aire.                                                                                                    |
| Buena sensibilidad de<br>recepción con pico de<br>67dBm±1.5dBm a 300<br>Mbps y potencia<br>en antena EIRP de<br>(500mW) de transmisión<br>para una cobertura WiFi<br>de amplios espacios. | Actualización de firmware<br>vía navegador de red.                                                           | Soporta cargador de<br>actualizaciones.                                                                                                    |
| Soporta la creación<br>de Interfaces Lógicas<br>Múltiples.                                                                                                    | Soporte de diagnóstico<br>básico embebido en el<br>firmware.                                                 | Soporta tasa automática de velocidad en el aire.                                                                                                    |
| Provee Control de acceso<br>MAC.                                                                                                    | Provee la interfaz Ethernet<br>de 10/100 Mbps y soporta<br>MDI/MDIX automático.                              | Soporta la encriptación<br>de filtraje de direcciones<br>MAC; encendido<br>o apagado de la<br>seguridad inalámbrica;<br>La encriptación WEP<br>64/128/152bit; y PA<br>PSK/WPA2- PSK WPA/<br>WPA2, reforzando los<br>mecanismos de seguridad<br>para la transmisión de<br>datos. |
| Soporta ajustes<br>avanzados de<br>enrutamiento                                                                                                    | Servidor DHCP avanzado,<br>características DNS y<br>Paredes de fuego NAT.                                    | Servidor DHCP incluido.                                                                                                    |

| Soporta WMM, y permite<br>que la voz de su video<br>sea más fluida. | Soporta el protocolo<br>802.3d Span Tree.    | Soporta QoS, utilizado<br>para mejorar la calidad de<br>la red y el servicio. |
|---------------------------------------------------------------------|----------------------------------------------|-------------------------------------------------------------------------------|
| Soporta VLAN para<br>algunas interfaces                             | Soporta Tabla de Nombres<br>de Hosts de LAN. |                                                                               |

El **LP-1540ai**, es un equipo que posee bondades que otros equipos de su categoría no poseen, permite la configuración granular de funcionalidades según sus necesidades.

En este instructivo inicial se describe como modificar la configuración base cargada en el equipo (Modo Router), en la cual, con unos pequeños ajustes lo convertirá es su enrutador para acceso a internet.

Adicionalmente, se describe la forma de cómo cargar las diferentes plantillas pre-configuradas. Para el detalle de dichas plantillas, deberá referirse a cada documento independientemente elaborado para facilitarle el trabajo.

Para funciones avanzadas deberá consultar el Manual de Usuario (**LP1540ai\_UM\_SPB01W**), el cual describe a detalle todas las posibilidades de configuración del equipo; recuerde que este instructivo es con fines de que ponga en funcionamiento del equipo en corto tiempo, para esto comenzaremos con la explicación del montaje del mismo.

| El p | El proceso a saber se ha dividido en cuatro secciones siguientes: |  |  |  |  |  |  |  |  |
|------|-------------------------------------------------------------------|--|--|--|--|--|--|--|--|
| 1.   | Cómo Instalar el <b>LP-1540ai</b>                                 |  |  |  |  |  |  |  |  |
| 2.   | Acceder al equipo.                                                |  |  |  |  |  |  |  |  |
| 3.   | Modificar valores de plantilla pre-cargada modo Router.           |  |  |  |  |  |  |  |  |
| 4.   | Cómo agregar planillas adicionales de pre configuración.          |  |  |  |  |  |  |  |  |

#### A continuación se presenta cada uno de las secciones:

# 1. Instalación del LP-1540ai

Revise el contenido del empaque, el cual debe contener:

- ▶ 1 radio LP-1540ai.
- 1 PatchCord.
- ▶ 1 Inyector de PoE propietario.
- 1 Cable de alimentación eléctrica para PoE.
- 1 CD con documentación
- ▶ 1 Transformador de alimentación eléctrica DC.

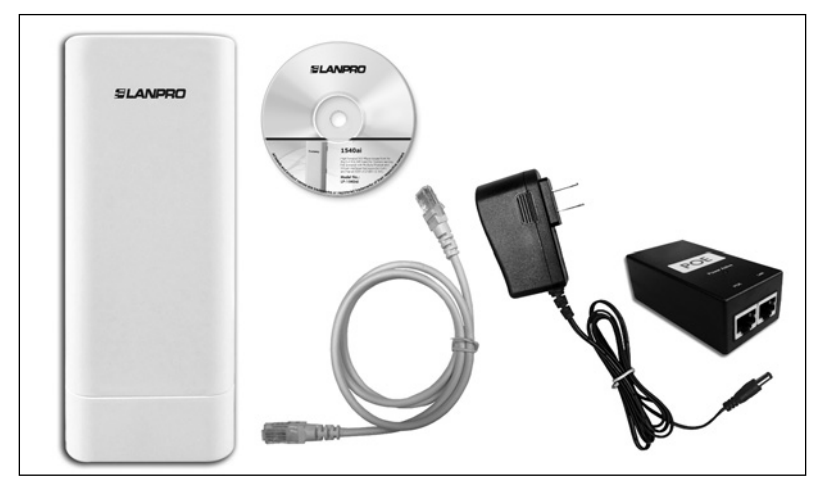

Figura 1.

Proceda a planificar el modo de instalación del Equipo

- **1.1** Defina la utilización del mismo (Forma de uso o aplicativo para el cual lo instalará [AP, Router, PtP, Etc]).
  - En los modos de configuración AP, PtP, no requiere cablear el puerto WAN, solo deberá cablear esa interfaz en caso de usarla como puerto adicional en esta configuración (para esto referirse al manual de usuario LP1540ai\_UM\_SPB01W). Para efectos de este instructivo inicial se toma como referencia el modo: Router.
- **1.2** Defina si el equipo se alimentará con corriente directa o a través de PoE no standard.
  - Si lo va a alimentar de manera directa sin PoE, deberá disponer de un toma corriente para este fin, recuerde que si es para exteriores deberá tomar en cuenta las especificaciones de protección eléctrica de éste.

- Para efectos del Cableado de datos, en este tipo de alimentación, deberá cablear los mismos desde el LP-1540ai hasta los puntos de datos correspondientes, en este documento como se hace referencia al modo Router, por este motivo debe cablear ambos puertos (LAN y WAN) hasta los puntos correspondiente.
  - Puerto LAN del LP-1540ai al Switche de la red interna o al Puerto Ethernet del PC o Equipo al cual se le dará el servicio.
  - Puerto WAN del LP-1540ai a el Switche o DSL que Provee el servicio de Internet

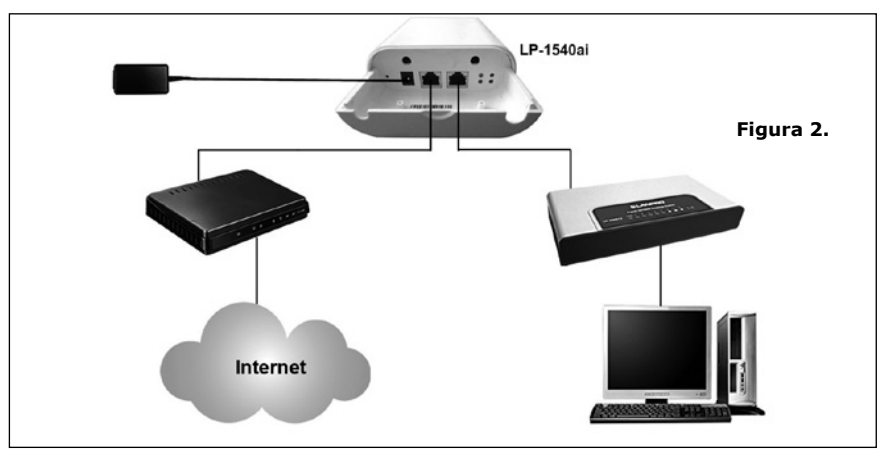

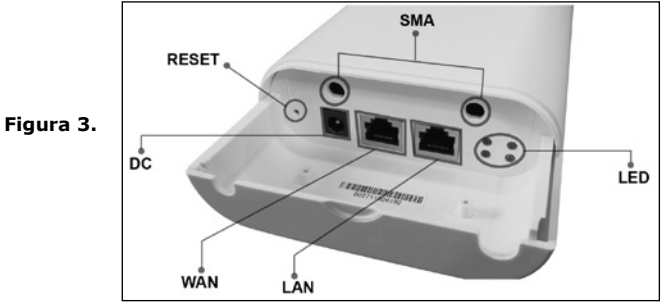

- Si lo va alimentar mediante PoE no estándar, recuerde que la distancia recomendada desde el punto PoE del inyector no debe exceder los 80m y debe estar cableado de manera adecuada para que la trasmisión sea óptima, el no tomar en cuenta este punto puede ocasionar falla en el funcionamiento del LP-1540ai, también tome en cuenta que el cableado del mismo debe estar debidamente normado según estándares de cableado.
- Para efectos del Cableado de datos, en este tipo de alimentación deberá cablear los mismos desde el LP-1540ai y desde el Inyector hasta los puntos de datos correspondientes, en vista de que se está utilizando en modo Router, se debe cablear ambos puertos (LAN y WAN) hasta los puntos correspondientes.

- Puerto LAN LP-1540ai al Inyector POE Puerto PoE.
- Puerto LAN del PoE al Switche de la red interna o al Puerto Ethernet del PC o Equipo al cual se le preverá el servicio.
- Puerto WAN del LP-1540ai a el Switche o DSL que Provee el servicio de Internet.

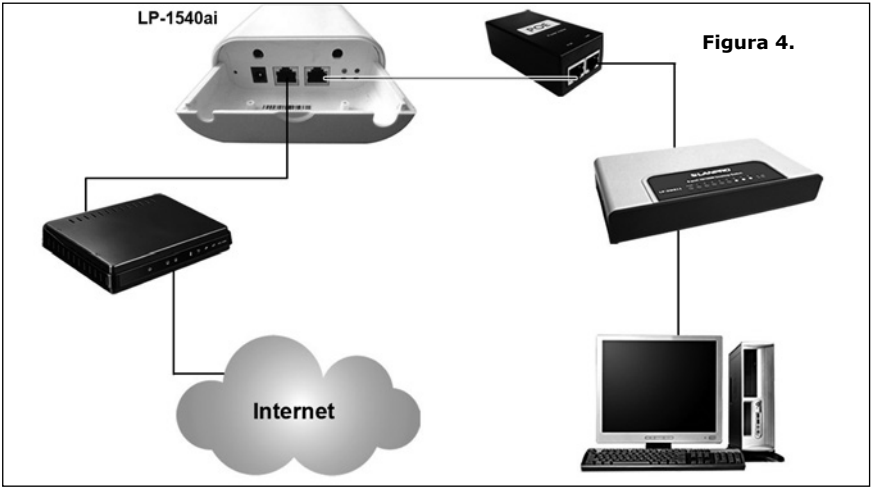

NOTA IMPORTANTE:

No alimente eléctricamente el equipo con ambos modos, ya que podría dañarlo.

- **1.3** Montaje del equipo en el sitio dispuesto
  - En exteriores:
    - Coloque el equipo de manera que los conectores queden en la parte inferior del mismo para evitar el retorno de agua el cual pueda dañar el mismo.
    - Deberá fijarlo a un poste dispuesto para esto o a la pared según sus necesidades.
    - Use conectores dispuestos para exteriores.
  - En interiores:
    - Deberá fijarlo a un poste dispuesto para esto o a la pared según sus necesidades

Para ambos casos de montaje, tome en cuenta la distribución de la señal y el área a cubrir según la apertura de la antena integrada.

#### NOTA IMPORTANTE:

Una vez efectuado el cableado verifique o certifique los puntos con un equipo dispuesto para este fin, esto para descartar fallas de cableado lo que se traduce en el no funcionamiento del equipo.

# 2. Acceder al equipo

El **LP-1540ai** soporta la configuración vía explorador o SSH, se recomienda la utilización de Google Chrome. El IP por defecto del equipo es la **IP 192.168.1.1**, **usuario: admin, clave: admin**, para la administración y configuración vía SSH refiérase al Manual de Usuario.

- Para poder acceder al mismo por primera vez deberá estar en el segmento de red correspondiente, para esto use un PC y configure su tarjeta de red como se describe a continuación:
  - Figura 5.
  - Vaya a las propiedades de su tarjeta de red, Figura 5.

 Seleccione protocolo TCP/IP, y seleccione nuevamente propiedades, como se muestra en la Figura 6.

|                                          | M Gigabit Network Lo       | Configure        |
|------------------------------------------|----------------------------|------------------|
| his connection uses                      | the following items:       |                  |
| Realtek EAF                              | Pkt Protocol               |                  |
| AEGIS Proto                              | col (IEEE 802.1x) v3.7.5.1 | D                |
| en v mamanno                             |                            |                  |
| •                                        |                            | <u> </u>         |
| Install                                  | Uninstall                  | Properties       |
| Description                              |                            |                  |
| Transmission Contr                       | ol Protocol/Internet Proto | col. The default |
| wide and a stand                         | protocol that provides cor | nmunication      |
| wide area network<br>across diverse inte | connected networks.        |                  |
| wide area network<br>across diverse inte | rconnected networks.       |                  |

Figura 6.

 Coloque en su tarjeta de red una dirección IP del segmento del LP-1540ai, por defecto el LP-1540ai tiene la IP 192.168.1.1, por esto, en este ejemplo colocaremos la dirección IP 192.168.1.2 en nuestra tarjeta de red, recuerde que los IP no se pueden repetir en la red de datos, proceda a seleccionar 2 veces OK. Observe la Figura 7.

| Connect using:                                           | Internet Protocol (TCP/IP) Pro                                                                       | operties                                                                                |
|----------------------------------------------------------|----------------------------------------------------------------------------------------------------|-----------------------------------------------------------------------------------------|
| Intel(R) 82567LM Gigabit Ne                              | General                                                                                              |                                                                                         |
| This connection uses the following                       | You can get IP settings assigne<br>this capability. Otherwise, you n<br>the appropriate IP settings. | ed automatically if your network supports<br>seed to ask your network administrator for |
| AEGIS Protocol (IEEE 802     Tinternet Protocol (ICP/IP) | C Obtain an IP address auto                                                                          | omatically                                                                              |
| al.                                                      | Use the following IP addr                                                                            | 8\$\$:                                                                                  |
| <u>NI</u>                                                | IP address:                                                                                          | 192.168.1.2                                                                             |
| Install Unins                                            | Subnet mask:                                                                                         | 255 . 255 . 255 . 0                                                                     |
| Description<br>Transmission Control Protocol/In          | Default gateway:                                                                                     |                                                                                         |
| across diverse interconnected ne                         | C Obtain DNS server addre                                                                            | ss automatically                                                                        |
| Z Show icon in politication area u                       |                                                                                                    | rver addresses:                                                                         |
| Notify me when this connection                           | Preferred DNS server:                                                                                |                                                                                         |
|                                                          | Alternate DNS server:                                                                                | · · ·                                                                                   |
|                                                          |                                                                                                    |                                                                                         |

 Proceda a abrir el navegador de su preferencia, (recomendamos Google Chrome), y coloque la dirección IP del LP-1540ai, en esta caso la dirección por defecto 192.168.1.1, como indica la Figura 8.

| 🖉 Blank Page | - Windows Internet Explorer |  |
|--------------|-----------------------------|--|
| 00-          | ₽] 192.168.1.1              |  |
| File Edit Vi | w Favorites Tools Help      |  |
| 🚔 Favorites  | Blank Page                  |  |

- Figura 8.
- El LP-1540ai le solicitará las credenciales para acceder a su configuración, en esta caso las por defecto, el Username: admin y Password: admin, ver Figura 9.

| SLANPRO                    | LP-1540ai<br>High Output, Multipurpose indoor/outdoo | or BGN Radio |
|----------------------------|------------------------------------------------------|--------------|
| Authorization Re           | quired                                               |              |
| Please enter your username | and password.                                        |              |
| Username                   | amin                                                 |              |
| Password                   | <b>e</b> #•••                                        |              |
|                            |                                                      | Reset Login  |

# 3. Modificar valores de plantilla pre-cargada modo Router

La plantilla para pre-configurar modo router contempla:

- El Puerto LAN Físico tiene la dirección IP 192.168.1.1.
- El Puerto WAN Físico es DHCP Cliente y toma la dirección de un ADSL o servicio con DHCP.
- El canal usado en la parte inalámbrica adaptador 1 es el 1.
- La Red inalámbrica se denomina LanPro LP-1540ai y es modo AP.
- El Acceso alámbrico e inalámbrico tiene activo el servicio DHCP server y entrega las direcciones de la 192.168.1.100 a la 150 con un tiempo de vigencia de 12 horas.
- Las interfaces LAN, WLAN y Vlan (lan) están en modo bridge.
- El modo de encriptación es WPA2 PSK (CCMP).
- Clave por defecto de la conexión inalámbrica es: 1234567890.

| Tab                         | la de Datos del modo R                                                                                                    | outer          |
|-----------------------------|----------------------------------------------------------------------------------------------------|----------------|
| Tabla de datos              | Descripción                                                                                                    | Otros datos    |
| Descripción de la Plantilla | Modo Router, ideal para<br>conectar a un router<br>y distribuir servicio<br>de Internet a cliente<br>inalámbricos y alámbricos |                |
| WAN Port                    | DHCP Client                                                                                                    |                |
| LAN Port                    | 192.168.1.1                                                                                                    | 255.255.255.0  |
| User                        | admin                                                                                                    |                |
| Password                    | admin                                                                                                    |                |
| WLAN                        | LanPro LP-1540ai                                                                                                    |                |
| Channel                     | 1                                                                                                    |                |
| Power                       | 27 dBm                                                                                                    | 501 mW         |
| DHCP WLAN                   | 192.168.1.100 - 150                                                                                                    |                |
| Mode                        | Router                                                                                                    | Lease time 12H |
| LAN - WLAN                  | Bridged                                                                                                    |                |
| Country                     | USA                                                                                                    |                |
| Encriptation                | WPA2 PSK                                                                                                    |                |
| Password                    | 1234567890                                                                                                    |                |

|                |     | Input  | Output | Forward |
|----------------|-----|--------|--------|---------|
| Firewall Rules | LAN | Accept | Accept | Reject  |
|                | WAN | Reject | Accept | Reject  |

Los valores descritos le permiten conectar el equipo y poder utilizarlo inmediatamente como router, si desea realizar algún cambios, los más comunes son:

- a. Cambio del canal inalámbrico
- b. Cambio del IP del Puerto LAN
- c. Cambio de la clave del acceso inalámbrico
- **d.** Cambio de la clave de acceso a la administración y configuración del equipo.

Proceda de la siguiente manera una vez efectuado el punto 2 (**Acceder al equipo**) de este instructivo.

# a. Cambio del canal inalámbrico

a.1. Seleccione Network, ver Figura 10.

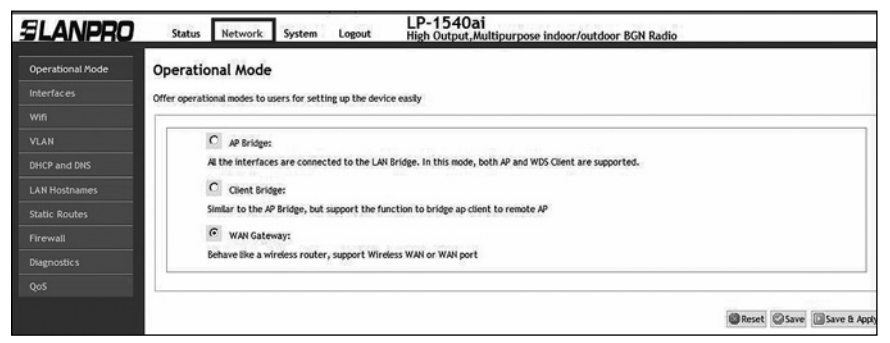

Figura 10.

#### a.2. Seleccione Wifi, Figura 11.

| SLANPRO                | Status    | Network                          | System                       | Logout                          | LP-1540ai<br>High Output, Multipurpos | se indoor/outdo | or BGN Radio |    |      |   |          |
|------------------------|-----------|----------------------------------|------------------------------|---------------------------------|---------------------------------------|-----------------|--------------|----|------|---|----------|
|                        | radio0: M | aster *LanPro L                  | P-1540ai*                    |                                 |                                       |                 |              |    |      |   |          |
| Interfaces<br>Wifi     | Wireless  | overview                         | ,                            |                                 |                                       |                 |              |    |      |   |          |
| VLAN<br>DHCP and DNS   | 2         | Generic MAC<br>Channel: 1 (2.4   | 80211 802.<br>2 GHz)   Bitra | 11bgn (radio0)<br>te:? Mbit/s   | )                                     |                 |              | D  | Scan | 1 | Add      |
| LAN Hostnames          |           | M BSSID: LanPr<br>ON BSSID: 00:0 | o LP-1540ai   /              | Mode: Master<br>  Encryption: W | PA2 PSK (CCMP)                        |                 | Disable      |    | Edit | × | Remove   |
| Static Routes Firewall | Associat  | ed Station                       | 15                           |                                 |                                       |                 |              |    |      |   |          |
| Diagnostics            |           | SSID                             | NAC-Add                      | iness                           | IPv4-4 ddress                         | Signal          | Noise        | RX | Rate |   | X Bate   |
|                        |           |                                  |                              | 1000                            | No information                        | n available     |              |    |      |   | CLARK OF |

Figura 11.

**a.3.** Seleccione la opción **Edit** en el dispositivo virtual de Wifi, como indica la **Figura 12**.

| SLANPRO          | Status    | Network         | System                           | Logout                           | LP-1540ai<br>High Output, Multipurpo | se indoor/outdo | or BGN Radio |      |      |     |        |
|------------------|-----------|-----------------|----------------------------------|----------------------------------|--------------------------------------|-----------------|--------------|------|------|-----|--------|
| Operational Mode | radio0: M | aster "LanPro L | P-1540ai*                        |                                  |                                      |                 |              |      |      |     |        |
| Interfaces       | Wireles   | s Overviev      | v                                |                                  |                                      |                 |              |      |      |     |        |
| Wifi             |           |                 |                                  |                                  |                                      |                 |              |      |      |     |        |
| VLAN             |           | Generic MAC     | 80211 802.                       | 11bgn (radio0)                   |                                      |                 |              | 0    | Gran | 120 | 444    |
| DHCP and DNS     | XEY       | Channel: 1 (2.4 | 12 GHz)   Bitra                  | ite: ? Mbit/s                    |                                      |                 |              | (24) | Juan |     | res    |
| LAN Hostnames    |           | on BSSID: 00:0  | ro LP-1540ai  <br>XC:0E:00:10:50 | Mode: Master<br>  Encryption: Wi | PA2 PSK (CCMP)                       |                 | Disable      | 3    | Edit | ×   | Remove |
| Static Routes    |           |                 |                                  |                                  |                                      |                 |              |      |      |     |        |
| Firewall         | Associat  | ed Station      | ns                               |                                  |                                      |                 |              |      |      |     |        |
| Diagnostic s     |           |                 |                                  |                                  |                                      |                 |              |      |      |     |        |
| QoS              |           | SSID            | MAC-Ade                          | dress                            | IPv4-Address                         | Signal          | Noise        | RX   | Rate | 1   | X Rate |
|                  |           |                 |                                  |                                  | No informatio                        | n available     |              |      |      |     |        |

Figura 12.

#### a.4. Proceda a seleccionar el Canal deseado, Figura 13.

| SLANPRO       | Status Network System Logout                                                                                    | LP-1540ai<br>High Output, Multipurpose indoor/outdoor BGN Radio                                                                                                    |
|---------------|----------------------------------------------------------------------------------------------------|----------------------------------------------------------------------------------------------------|
|               | radio0: Master "LanPro LP-1540ai"                                                                               |                                                                                                    |
| Interfaces    | Wireless Network: Master "LanPro                                                                                | 0 LP-1540ai" (wlan0)                                                                                                    |
| wiri          |                                                                                                    |                                                                                                    |
|               | The Device Configuration section covers physical sett<br>wireless networks (If the radio hardware is multi-SSID | Ungs of the radio hardware such as channel, transmit power or antenna selection which is shared among all defined<br>is capable). Per network settings like encryption or operation mode are grouped in the interface Configuration. |
| DHCP and DNS  | Device Configuration                                                                                            | auto                                                                                                    |
| LAN Hostnames | General Setup Advanced Settings                                                                                 | 1 (2412.012)<br>2 (2.417 GHz)<br>2 (0.400 GHz)                                                                                                    |
| Static Routes | Status                                                                                                    | 4 (2.427 GHz)                                                                                                    |
| Firewall      |                                                                                                    | 5 (2.432 GHz)<br>6 (2.437 GHz)                                                                                                    |
| Diaenostics   |                                                                                                    | 7 (2.442 GHz)                                                                                                    |
| unaginoson s  |                                                                                                    | 8 (2.447 GHz)<br>9 (2.442 GHz)                                                                                                    |
|               |                                                                                                    | 10 (2.457 GHz)                                                                                                    |
|               | Wireless network is enabled                                                                                     | 11 (2.462 GHz)                                                                                                    |
|               | Channel                                                                                                    | - custom                                                                                                    |
|               | Channes                                                                                                    | 1 (2.412 GHz)                                                                                                    |
|               | Transmit Power                                                                                                  | 27 dBm (501 mW)                                                                                                    |
|               |                                                                                                    | 😡 dBm                                                                                                    |

Figura 13.

a.5. Proceda a seleccionar la opción Save and Apply, ver Figura 14.

| ESSID      | LanPro LP-1540ai |
|------------|------------------|
| Mode       | Access Point     |
| Network    |                  |
| Hide ESSID |                  |
| WMM Mode   | য                |

a.6. Espere a que el equipo se reinicie, Figura 15.

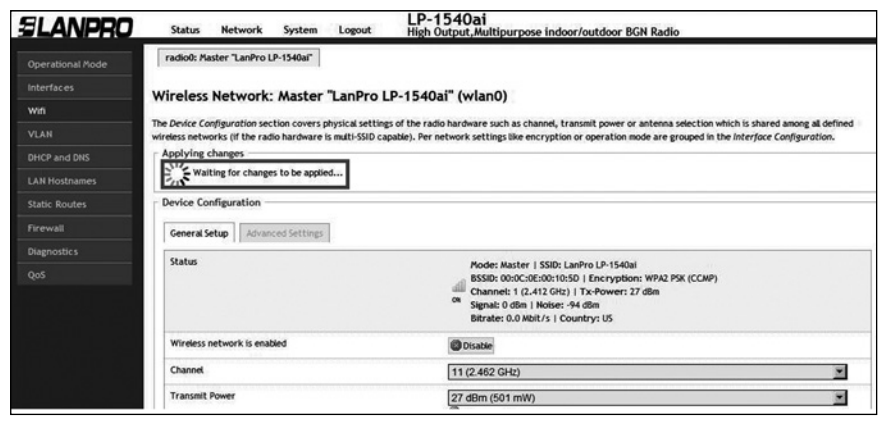

Figura 15.

# b. Cambio del IP del Puerto LAN

b.1. Seleccione Network, tal como se muestra en la Figura 16.

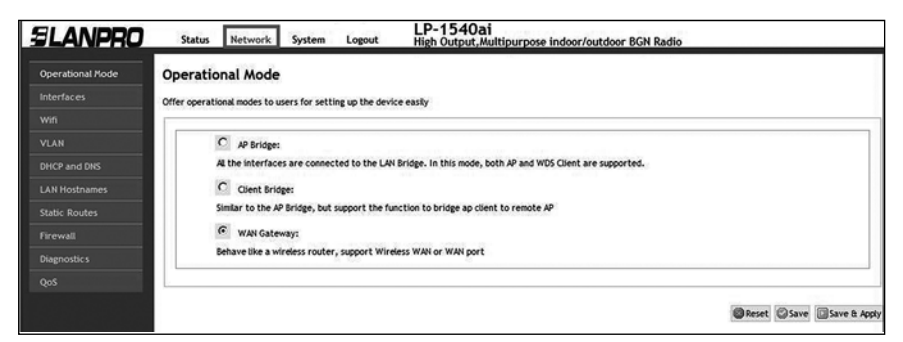

Figura 16.

#### b.2. Seleccione Interfaces, como se observa en la Figura 17.

| LANPRO           | Status Network     | System Logout Hig                                                               | -1540ai<br>h Output, Multipurpose in | ndoor/outdo | or BGI | N Radio |        |      |   |        |
|------------------|--------------------|---------------------------------------------------------------------------------|--------------------------------------|-------------|--------|---------|--------|------|---|--------|
| Operational Mode | WAN WWAN LAN       |                                                                                 |                                      |             |        |         |        |      |   |        |
| nterfaces        | Interfaces         |                                                                                 |                                      |             |        |         |        |      |   |        |
| vin              | Interface Overview |                                                                                 |                                      |             |        |         |        |      |   |        |
|                  | Network            | Status                                                                          |                                      |             |        | ,       | ctions |      |   |        |
| HCP and DNS      | WWAN               |                                                                                 |                                      |             |        |         |        |      |   |        |
| AN Hostnames     | wwah               | Scan                                                                            | and a                                | Reconnect   | 0      | Stop    | 4      | Edit | × | Delete |
| atic Routes      | LAN                | Uptime: 0h 59m 7s                                                               |                                      |             |        |         |        |      |   |        |
|                  | 80 (8° 2° (8)      | RX: 641.06 KB (4180 Pkts.)                                                      | 0.5C                                 | Reconnect   | 0      | Stop    | 2      | Edit | × | Delete |
| agnostic s       | brian              | TX: 1.48 MB (4104 Pkts.)<br>IPv4: 192.168.1.1/24                                |                                      |             |        |         |        |      |   |        |
|                  | WAN                | Uptime: 0h 0m 0s                                                                |                                      |             |        |         |        |      |   |        |
|                  | etho.z             | MAC-Address: 00:0C:0E:00:<br>RX: 0.00 B (0 Pkts.)<br>TX: 463.35 KB (1179 Pkts.) | @                                    | Reconnect   | 0      | Stop    | 4      | Edit | × | Delete |

Figura 17.

b.3. Seleccione la opción Edit en el LAN Interfaces, ver la Figura 18.

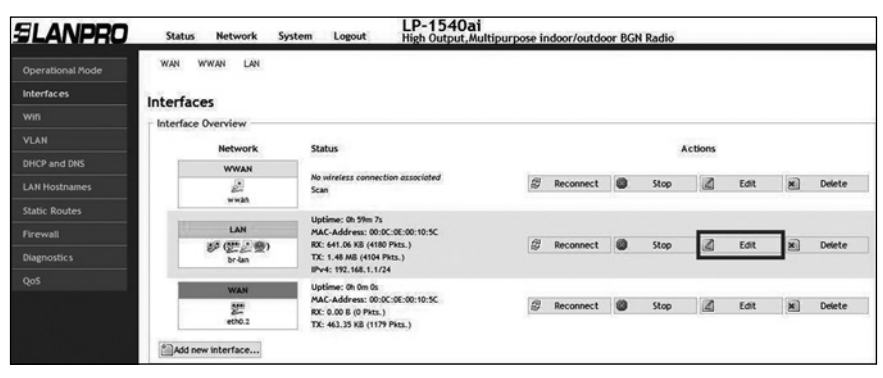

Figura 18.

**b.4.** Proceda a cambiar el IP al que requiera en la casilla correspondiente, (Ver **Figura 19**), recuerde que este cambio afecta al servicio de entrega de direcciones del servicio del DHCP Server el cual automáticamente cambiará al mismo segmento, así como debe acceder el equipo bajo el nuevo IP y para esto debe ajustar el mismo tal como se indica en el punto 2 (**Acceder al equipo**) descrito en este manual.

| SLANPRO       | Status Network System Logout                                                                                 | LP-1540ai<br>High Output, Multipurpose indoor/outdoor BGN Radio                                                                                                    |
|---------------|----------------------------------------------------------------------------------------------------|----------------------------------------------------------------------------------------------------|
|               | WAN WWAN LAN                                                                                                 |                                                                                                    |
| Interfaces    | Interfaces - I AN                                                                                            |                                                                                                    |
| wn            |                                                                                                    |                                                                                                    |
|               | On this page you can configure the network interface<br>interfaces separated by spaces. You can also use VLA | s. You can bridge several interfaces by ticking the "bridge interfaces" field and enter the names of several network<br>N notation INTERFACE.VLANNR (e.g.: esh0.1). |
| DHCP and DNS  | Common Configuration                                                                                         |                                                                                                    |
| LAN Hostnames | General Setup Advanced Settings Physical                                                                     | Settings Firewall Settings                                                                                                    |
| itatic Routes | Status                                                                                                    | Indiana da da Mar                                                                                                    |
| Tirewall      |                                                                                                    | MAC-Address: 00:0C:0E:00:10:5C                                                                                                    |
| Diagnostics   |                                                                                                    | RX: 701.16 KB (4567 Pkts.)<br>br-lan TX: 1.63 MB (4474 Pkts.)                                                                                                    |
| 2oS           |                                                                                                    | IPv4: 192.168.1.1/24                                                                                                    |
|               | Protocol                                                                                                    | Static address                                                                                                    |
|               | IPv4 address                                                                                                 | 192.168.100.1                                                                                                    |
|               | IPv4 netmask                                                                                                 | 255.255.255.0                                                                                                    |
|               | IPv4 gateway                                                                                                 |                                                                                                    |
|               | IPv4 broadcast                                                                                               |                                                                                                    |

Figura 19.

**b.5.** Proceda a seleccionar la opción **Save and Apply,** ver **Figura 20**.

| Pv4 broadcast                   |                                                                                                    |
|---------------------------------|----------------------------------------------------------------------------------------------------|
| Use custom DNS servers          | []<br>2                                                                                                    |
| ICP Server                      |                                                                                                    |
| Seneral Setup Advanced Settings |                                                                                                    |
| Ignore interface                | Disable DHCP for this interface.                                                                                                    |
|                                 |                                                                                                    |
| Start                           | 100 Ø Lowest leased address as offset from the network address.                                                                                                    |
| Start<br>Limit                  | 100         Image: Constitution of the set of the network address.         150         Image: Constitution of the set of the set of t |

Figura 20.

b.6. Espere que se apliquen los cambios, (ver Figura 21).

| SLANPRO       | Status Network System Log                                                                          | sout High Output, Multipurpose indoor/outdoor BGN Radio                                                                                                    |
|---------------|----------------------------------------------------------------------------------------------------|----------------------------------------------------------------------------------------------------|
|               | WAN WWAN LAN                                                                                       |                                                                                                    |
| Interfaces    | Interfaces - LAN                                                                                   |                                                                                                    |
|               |                                                                                                    |                                                                                                    |
|               | On this page you can configure the network into<br>interfaces separated by spaces. You can also us | erfaces. You can bridge several interfaces by ticking the "bridge interfaces" field and enter the names of several network<br>ie VLAN notation INTERFACE. VLANNR (e.g.: eth0.1). |
| DHCP and DNS  | Applying changes                                                                                   |                                                                                                    |
|               | Waiting for changes to be applied                                                                  |                                                                                                    |
| Static Routes | Common Configuration                                                                               |                                                                                                    |
| Firewall      | General Setup Advanced Settings Phy                                                                | ysical Settings Firewall Settings                                                                                                    |
| Diagnostics   | Chabier                                                                                            |                                                                                                    |
| QoS           | Hatts                                                                                              | 2 Collecting data                                                                                                    |
|               | Protocol                                                                                           | Static address                                                                                                    |
|               | Really switch protoco?                                                                             | Switch protocol                                                                                                    |
|               | IPv4 address                                                                                       | 192.168.100.1                                                                                                    |

Figura 21.

**b.7.** Recuerde cambiar el IP de su tarjeta de red antes de acceder al equipo nuevamente, como se explica en el punto 2 (**Acceder al equipo**) descrito en este manual, observe la **Figura 22**.

| ernet Protocol (TCP/IP) Pro                                                                            | perties 🛛                                                                          |
|----------------------------------------------------------------------------------------------------|------------------------------------------------------------------------------------|
| eneral                                                                                                 |                                                                                    |
| You can get IP settings assigned<br>this capability. Otherwise, you ne<br>the appropriate IP settings. | automatically if your network supports<br>ed to ask your network administrator for |
| C Obtain an IP address autor                                                                           | matically                                                                          |
| Use the following IP address                                                                           | ss:                                                                                |
| IP address:                                                                                            | 192 . 168 . 100 . 🏛                                                                |
| Subnet mask:                                                                                           | 255 . 255 . 255 . 0                                                                |
| Default gateway:                                                                                       | · · · · ·                                                                          |
| C Obtain DNS server address                                                                            | s automatically                                                                    |
| Use the following DNS ser                                                                              | ver addresses:                                                                     |
| Preferred DNS server:                                                                                  |                                                                                    |
| Alternate DNS server:                                                                                  |                                                                                    |
|                                                                                                    | Advanced                                                                           |
|                                                                                                    | OK Cance                                                                           |

Figura 22.

**b.8.** Acceda a la configuración bajo la nueva dirección IP, como en la **Figura 23.** 

| S (a) ♥ (b) http://lug2.168.100.1/cgi-bin/lugi           He Edit View Favorites Tools Help           ● Transit View Tools - ♥ | ▼ (4) X                                                         | ٩           |
|----------------------------------------------------------------------------------------------------|-----------------------------------------------------------------|-------------|
| Favorites ClarPro LP-1540a                                                                                                    |                                                                 |             |
| SLANPRO                                                                                                    | LP-1540ai<br>High Output, Multipurpose indoor/outdoor BGN Radio |             |
| Authorization Required Pease enter your username and password.                                                                |                                                                 |             |
| Username                                                                                                    | i@min                                                           |             |
| Password                                                                                                    | ø                                                               |             |
|                                                                                                    |                                                                 | Reset Login |

Figura 23.

# c. Cambio de la clave del acceso inalámbrico c.1. Seleccione Network, ver Figura 24.

| SLANPRO          | Status Network System Logout LP-1540ai<br>High Output, Multipurpose indoor/outdoor BGN Radio           |
|------------------|----------------------------------------------------------------------------------------------------|
| Operational Mode | Operational Mode                                                                                       |
| Interfaces       | Offer operational modes to users for setting up the device easily                                      |
|                  |                                                                                                    |
|                  | C AP Bridge:                                                                                           |
|                  | AL the interfaces are connected to the LAN Bridge. In this mode, both AP and WDS Client are supported. |
| LAN Hostnames    | C Client Bridge:                                                                                       |
| Static Routes    | Similar to the AP Bridge, but support the function to bridge ap client to remote AP                    |
|                  | G WAN Gateway:                                                                                         |
| Diagnostics      | Behave like a wireless router, support Wireless WAN or WAN port                                        |
| QoS              |                                                                                                    |
|                  | Save Save Save Save Save Save B                                                                        |

Figura 24.

#### c.2. Seleccione Wifi, Figura 25.

| SLANPRO          | Status    | Network          | System           | Logout         | LP-1540ai<br>High Output, Multipurpo | se indoor/outdo | oor BGN Radio |     |      | _  |        |
|------------------|-----------|------------------|------------------|----------------|--------------------------------------|-----------------|---------------|-----|------|----|--------|
| Operational Mode | radio0: M | aster "LanPro Li | P-1540ai*        |                |                                      |                 |               |     |      |    |        |
| Interfaces       | Wireles   | overview         |                  |                |                                      |                 |               |     |      |    |        |
| win              | the clea  | , orennen        |                  |                |                                      |                 |               |     |      |    |        |
| VLAN             | (((7)))   | Generic MAC      | 80211 802.       | 11bgn (radio0) | )                                    |                 |               | 3   | 6444 | +3 |        |
| DHCP and DNS     | 1         | Channel: 1 (2.41 | 12 GHz)   Bitra  | ste: ? Mbit/s  |                                      |                 |               | 101 | xan  |    | A00    |
| LAN Hostnames    |           | on BSSID: CanPr  | ro LP-1540ai   / | Mode: Master   | PA2 PSK (CCMP)                       |                 | Disable       |     | Edit | ×  | Remove |
| Static Routes    |           |                  |                  |                |                                      |                 |               |     |      |    |        |
| Firewall         | Associat  | ed Station       | 15               |                |                                      |                 |               |     |      |    |        |
| Diagnostic s     |           |                  |                  |                |                                      |                 |               |     |      |    |        |
| QoS              |           | SSID             | MAC-Add          | dress          | IPv4-Address                         | Signal          | Noise         | RX  | Rate | 1  | X Rate |
|                  |           |                  |                  |                | No information                       | n available     |               |     |      |    |        |

Figura 25.

c.3. Seleccione la opción Edit en el dispositivo virtual de Wifi, Figura 26.

| SLANPRO          | Status    | Network          | System                           | Logout         | LP-1540ai<br>High Output, Multipurpo | se indoor/outdo | or BGN Radio |          |     |         |
|------------------|-----------|------------------|----------------------------------|----------------|--------------------------------------|-----------------|--------------|----------|-----|---------|
| Operational Mode | radio0: M | laster "LanPro L | P-1540a/*                        |                |                                      |                 |              |          |     |         |
| Interfaces       | Wireles   | Overview         |                                  |                |                                      |                 |              |          |     |         |
| wifi             | while les | sovervier        |                                  |                |                                      |                 |              |          |     |         |
| VLAN             | ((70))    | Generic MAC      | 80211 802.                       | 11ben (radio0) |                                      |                 |              |          | 145 |         |
| DHCP and DNS     | 2         | Channel: 1 (2.4  | 12 GHz)   Bitra                  | ite: ? Mbit/s  |                                      |                 |              | Col Scan |     | Add     |
| LAN Hostnames    |           | on BSSID: LanP   | vo LP-1540ai  <br>0C:0E:00:10:50 | Mode: Master   | PA2 PSK (CCMP)                       |                 | Disable      | Edit     | ×   | Remove  |
| Static Routes    |           |                  |                                  |                |                                      |                 |              |          |     |         |
| Firewall         | Associat  | ted Station      | ns                               |                |                                      |                 |              |          |     |         |
| Diagnostics      |           |                  |                                  |                |                                      |                 |              |          |     |         |
| QoS              |           | SSID             | MAC-Add                          | dress          | IPv4-Address                         | Signal          | Noise        | RX Rate  | 1   | TX Rate |
|                  |           |                  |                                  |                | No informatio                        | n available     |              |          |     |         |

Figura 26.

#### c.4. Seleccione Advanced settings, observe la Figura 27.

| 344400                                                                      | Pioder Master (SSID: Landre LP-1540a)<br>SSIDs: 000-Colorb:1650 (Enc.yppboth: WHA2 PSK (CCMP)<br>Channel: 11 (2.442 Celt) 1 Tx-Power: 27 dbin<br>Signal: 0 Celt Notes: 45 dbin<br>Bitrate: 0.0 Mbit/s   Country: US |  |
|-----------------------------------------------------------------------------|----------------------------------------------------------------------------------------------------|--|
| Wireless network is enabled                                                 | Cisable                                                                                                    |  |
| Channel                                                                     | 11 (2.462 GHz)                                                                                                    |  |
| Transmit Power                                                              | 27 dBm (501 mW)                                                                                                    |  |
|                                                                             | U an                                                                                                    |  |
| nterface Configuration                                                      | WPA2-PSK                                                                                                    |  |
| terface Configuration General Seturity Wireless Security Discription Copher | WPA2-PSK<br>auto                                                                                                    |  |

Figura 27.

c.5. Proceda a cambiar la clave y seleccione Save and Apply, Figura 28.

| Scs | Status                                                                                                    | Mode: Maxier I SB0: LarPo (D-FS6a)<br>SS00: 00.0C.00.0c1630 ( Encryption: WPA2 PSI (CCMP)<br>Channet II ( J.442 CR) ( T.F.Power 27 dlm<br>Signat 0 dlm i Mote: 45 dlm<br>Bitrate 0.0 AWLT ( Townhy U S |   |
|-----|----------------------------------------------------------------------------------------------------|----------------------------------------------------------------------------------------------------|---|
|     | Wireless network is enabled                                                                                                    | Disable                                                                                                    |   |
|     | Channel                                                                                                    | 11 (2.462 GHz)                                                                                                    | × |
|     | Transmit Power                                                                                                    | 27 dBm (501 mW)                                                                                                    |   |
|     | Interface Configuration                                                                                                    |                                                                                                    |   |
|     | Interface Configuration Central Setup   Wirdess Security   MAC Pitter Encryption                                                                                                    | WPA2-PSK                                                                                                    | 2 |
|     | Interface Configuration Interface Configuration Interface Configuration Interface Configuration Interface Interface | why542428K                                                                                                    | 2 |

c.6. Espere a que el equipo se reinicie, como en la Figura 29.

| SLANPRO       | Status Network System Logout                                                                                                    | LP-1540ai<br>High Output, Multipurpose Indoor/outdoor BGN Radio                                                                                                    |
|---------------|----------------------------------------------------------------------------------------------------|----------------------------------------------------------------------------------------------------|
|               | radio0: Master "LanPro LP-1540ai"                                                                                                    |                                                                                                    |
| Interfaces    | Wireless Network: Master "LanPro LP-154                                                                                                  | iQai" (wlan0)                                                                                                    |
| wini          | And the second second second second second second second second second second second second second second second                         |                                                                                                    |
|               | The Device Configuration section covers physical settings of the r<br>multi-SSID capable). Per network settings like encryption or opera | adio hardware such as channel, transmit power or antenna selection which is shared among all defined wireless networks (if the radio hardw<br>tion mode are grouped in the interfoce Configuration. |
| DHCP and DNS  | Applying changes                                                                                                    |                                                                                                    |
| LAN Hostnames | Waiting for changes to be applied                                                                                                    |                                                                                                    |
| Static Routes | Device Configuration                                                                                                    |                                                                                                    |
| Firewall      | General Setup Advanced Settings                                                                                                    |                                                                                                    |
| Diagnostic s  | [0:1-                                                                                                    |                                                                                                    |
| QoS           | status                                                                                                    | Mode: Master   SSID: LanPro LP-1540al<br>BSSID: 00:0C:0E:00:10:50   Encryption: WPA2 PSK (CCMP)                                                                                                    |
|               |                                                                                                    | Channel: 11 (2.462 GHz)   Tx-Power: 27 dBm                                                                                                    |
|               |                                                                                                    | Bitrate: 0.0 Mbit/s   Country: US                                                                                                    |

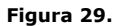

d. Cambio de la clave de acceso a la administración y configuración del equipo.

d.1. Seleccione la opción System, como en la Figura 30.

| ELANPRO | Status Network System Logout                                 | LP-1540ai<br>High Output, Multipurpose indoor/outdoor BGN Radio |   |
|---------|--------------------------------------------------------------|-----------------------------------------------------------------|---|
| System  | System                                                       |                                                                 |   |
|         | Here you can configure the basic aspects of your device like | e its hostname or the timezone.                                 |   |
|         | System Properties                                            |                                                                 |   |
|         | General Settings Logging Language and Style                  |                                                                 |   |
|         | Local Time                                                   |                                                                 |   |
|         |                                                              | Tue May 12 10:57:20 2015 US sync with browser                   |   |
|         | Hostname                                                     | LanPro LP-1540ai                                                |   |
|         | Timezone                                                     | UTC                                                             | 1 |
|         | Time Synchronization                                         |                                                                 |   |
|         | Enable NTP client                                            | P                                                               |   |
|         | Provide NTP server                                           |                                                                 |   |
|         | NTP server candidates                                        | 0.usa.pool.ntp.org                                              |   |
|         |                                                              | ×                                                               |   |

Figura 30.

### d.2. Seleccione Administration, ver Figura 31.

| SLANPRO            | Status Network System Logout                                                                         | LP-1540ai<br>High Output, Multipurpose indoor/outdoor BGN Radio |
|--------------------|----------------------------------------------------------------------------------------------------|-----------------------------------------------------------------|
| System             | Router Password                                                                                      |                                                                 |
| Administration     | Changes the administrator password for accessing the device                                          |                                                                 |
| Scheduled Tasks    |                                                                                                    |                                                                 |
|                    | Password                                                                                             | 2                                                               |
| Upgrade bootloader |                                                                                                    | 8                                                               |
| Reboot             | Confirmation                                                                                         | [])<br>2                                                        |
|                    | SSH Access<br>Dropbear offers SSH network shell access and an integrated SCP is<br>Dropbear instance | arver                                                           |

Figura 31.

**d.3.** Proceda a cambiar la clave en ambos campos, ver **Figura 32.** 

| SLANPRO                 | Status Network System Logout                                | LP-1540ai<br>High Output, Multipurpose indoor/outdoor BGN Radio |  |  |
|-------------------------|-------------------------------------------------------------|-----------------------------------------------------------------|--|--|
| System                  | Router Password                                             |                                                                 |  |  |
| Administration          | Changes the administrator password for accessing the device |                                                                 |  |  |
| Scheduled Tasks         |                                                             |                                                                 |  |  |
| Backup / Flash Firmware | Password                                                    |                                                                 |  |  |
| Upgrade bootloader      |                                                             | 8                                                               |  |  |
| Reboot                  | Confirmation                                                | 8<br>8                                                          |  |  |

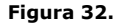

d.4. Seleccione Save and Apply para efectuar los cambios, Figura 33.

|                                                                              | wwan: (no interfaces attached)     unspecified     unspecified     Listen only on the given interface or, if unspecified, on at |
|------------------------------------------------------------------------------|----------------------------------------------------------------------------------------------------|
| Port                                                                         | 22 Ø Specifies the listening port of this Dropberr instance                                                                     |
| Password authentication                                                      | 🔽 🚳 Allow SSH password authentication                                                                                           |
| Allow root logins with password                                              | R 🕼 Allow the root user to login with password                                                                                  |
| Gateway ports                                                                | Allow remote hosts to connect to local SSH forwarded ports                                                                      |
| * Add                                                                        |                                                                                                    |
| SSH-Keys<br>Here you can paste public SSH-Keys (one per line) for SSH public | C-lary authentication.                                                                                                    |
| X                                                                            | 2<br>2<br>2                                                                                                    |
|                                                                              | @Reset ©Save & Apply                                                                                                    |

Figura 33.

**d.5.** Espere que el equipo se reinicie y acceda el mismo con la nueva clave, ver en **Figura 34.** 

| SLANPRO                 | Status Network System Logout                                | LP-1540ai<br>High Output, Multipurpose indoor/outdoor BGN Radio |
|-------------------------|-------------------------------------------------------------|-----------------------------------------------------------------|
|                         | Password successfully changed!                              |                                                                 |
| Administration          | Router Password                                             |                                                                 |
| Scheduled Tasks         | Changes the administrator password for accessing the device |                                                                 |
| Backup / Flash Firmware | Applying changes                                            |                                                                 |
| Upgrade bootloader      | Configuration applied.                                      |                                                                 |
| Reboot                  |                                                             |                                                                 |
|                         | Password                                                    | ())<br>()                                                       |
|                         | Confirmation                                                | ja                                                              |
|                         |                                                             | 8                                                               |

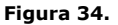

# 4. Cómo agregar planillas adicionales de pre-configuración

| a.<br>SLANP | Seleccione la opci                                                                                                    | em Logout High Output, Multipurpose in | deer/outdoor BGN Radio |
|-------------|----------------------------------------------------------------------------------------------------|----------------------------------------|------------------------|
| Overview    | Status                                                                                                    |                                        |                        |
| Firewall    | for the second second s |                                        |                        |
| Routes      | System                                                                                                    | Landard 10 47 Mari                     |                        |
|             | Pouter None                                                                                                    | Lanero Destadat                        |                        |
| System Log  | Firmware Version                                                                                                    | LP1540AI 1.01                          |                        |
| KernelLog   | Local Time                                                                                                    | Tue May 12 06:57:15 2015               |                        |
| Bachboard   | Uptime                                                                                                    | 0h 5m 26s                              |                        |
| Dastiboard  | Load Average                                                                                                    | 0.29, 0.15, 0.07                       |                        |
|             | Memory                                                                                                    |                                        |                        |
|             | Total Available                                                                                                    | annon Le 1 21702 Le fariet             |                        |
|             | Free                                                                                                    | 47760 KB / 61776 KB (618)              |                        |
|             | Cached                                                                                                    | 7020 k8 / 61716 k8 (118)               |                        |
|             | Buffered                                                                                                    | 2112 k6 / 61716 k8 (38)                |                        |
|             | - Network                                                                                                    |                                        |                        |
|             | IPv4 WAN Status                                                                                                    | ? Not connected                        |                        |
|             | Active Connections                                                                                                    | 267 / 16384 (18)                       |                        |
|             | DHCP Leases                                                                                                    |                                        |                        |
|             | Hostname                                                                                                    | IPv4-Address MAC-Address               | s Leasetime remaining  |
|             | LOFFLERPC                                                                                                    | 192.168.1.101 00:22:68:19:15:7         | 15 11h 55m 22s         |

Figura 35.

 Seleccione Backup/Flash Firmware, luego seleccione en Restore Backup (choose file) como se muestra en la Figura 36.

| SLANPRO                 | LP-1540<br>Status Network System Logout High Output                                                                                | <b>ai</b><br>Multipurpose indoor/outdoor BGN Radio                                                                              |
|-------------------------|----------------------------------------------------------------------------------------------------|----------------------------------------------------------------------------------------------------|
| System                  | Flash operations                                                                                                    |                                                                                                    |
| Administration          | Autors   Encoderation                                                                                                    |                                                                                                    |
| Scheduled Tasks         | Actions Configuration                                                                                                    |                                                                                                    |
| Backup / Flash Firmware | Backup / Restore                                                                                                    |                                                                                                    |
| Upgrade bootloader      | Click "Generate archive" to download a tar archive of the current co                                                               | figuration files. To reset the firmware to its initial state, click "Perform reset".                                            |
| Reboot                  | Download backup:                                                                                                    |                                                                                                    |
|                         | Reset to defaults:                                                                                                    | Perform reset                                                                                                    |
|                         | To restore configuration files, you can upload a previously generated                                                              | backup archive here.                                                                                                    |
|                         | Restore backup:                                                                                                    | Choose File No file chosen                                                                                                    |
|                         | Flish new firmware image     Uplod a proposition image here to replace the running f firmware image).     Keep setting:     Image: | maare. Check "Keep settings" to retain the current configuration (requires an OpenHMT comparible<br>Crosse File: No file chosen |

Figura 36.

с.

Explore la carpeta de plantillas y seleccione la deseada, luego seleccione **Open**, ver **Figura 37**.

| SLANPRO                                                                    | Status Network System L                                                                                                    | LP-1540ai<br>High Output,Mut                                                      | tipurpose indoor/outdoor BGN Rad         | dio                                                   |                    |
|----------------------------------------------------------------------------|----------------------------------------------------------------------------------------------------|-----------------------------------------------------------------------------------|------------------------------------------|-------------------------------------------------------|--------------------|
| System<br>Administration                                                   | Flash operations                                                                                                    | Look in: 🔁 Plantillas                                                             | <b>.</b> 0 3 1                           | 옷≍<br>                                                |                    |
| Scheduled Tasks<br>Backup / Flash Firaware<br>Upgrade bootloader<br>Reboot | Actions Configuration<br>Backup / Restore<br>Dicki "Berente andin<br>Download backup:<br>Reset to deraults:<br>To restore configuration<br>Restore backup: | Sert<br>CP-1540a Router Mod<br>CP-1540a Router Mod<br>CP-1540a Router Mod<br>ents | le.tar.gz<br>je 3 WLAN Interfaces.tar.gz | Size Type<br>7.KB WinRAR archin<br>7.KB WinRAR archin |                    |
|                                                                            | Flash new firmwa<br>Upload a rynoprade-o<br>firmware inage).<br>Keep settings:<br>Image:                                                                   | vock Files of type: All File                                                      | s vationalist                            | Dpen<br>Cancel                                        | DpenWrt compatible |

Figura 37.

#### d. Proceda a seleccionar la opción Upload archive, ver Figura 38.

| SLANPRO                 | LP-1540ai<br>Status Network System Logout High Output Multipurpose indoor/outdoor BGN Radio                                                                                                    |
|-------------------------|----------------------------------------------------------------------------------------------------|
| System                  | Flash operations                                                                                                    |
| Administration          | Tables Description                                                                                                    |
| Scheduled Tasks         | Actions Configuration                                                                                                    |
| Backup / Flash Firmware | Backup / Restore                                                                                                    |
| Upgrade bootloader      | Click "Generate archive" to download a tar archive of the current configuration files. To reset the firmware to its initial state, click "Perform reset".                                                                                                    |
| Reboot                  | Download backup:                                                                                                    |
|                         | Reset to defaults:  OPerform reset                                                                                                    |
|                         | To restore configuration files, you can upload a previouily generated backup archive here.                                                                                                    |
|                         | Restore backup: Choose File LP-1540al Races.tar.gz Upload archive                                                                                                    |
|                         | Flash new firmware image Upload a nynoprade compatible image here to replace the running firmware. Oneck "Keep settings" to retain the current configuration (requires an OpenWrit compatible firmware image). Keep settings: Image: Choose File No file chosen Image. |

#### Figura 38.

e. El equipo procederá cargar los valores de la plantilla y procederá a reiniciar, como se muestra en la **Figura 39**, espere a que el equipo le vuelva a pedir sus credenciales.

| System - Rebooting                        |            |  |  |
|-------------------------------------------|------------|--|--|
| Changes applied.                          |            |  |  |
| Joading Waiting for changes to be applied | Figura 39. |  |  |

f. El equipo le pedirá nuevamente las credenciales, ver Figura 40.

| SLANPRO                | LP-1540ai<br>High Output, Multipurpose indoor/outdoor BGN Radio |
|------------------------|-----------------------------------------------------------------|
| Authorization Required |                                                                 |
| Username               | adhin                                                           |
| Password               |                                                                 |
| h                      | (Beset )                                                        |

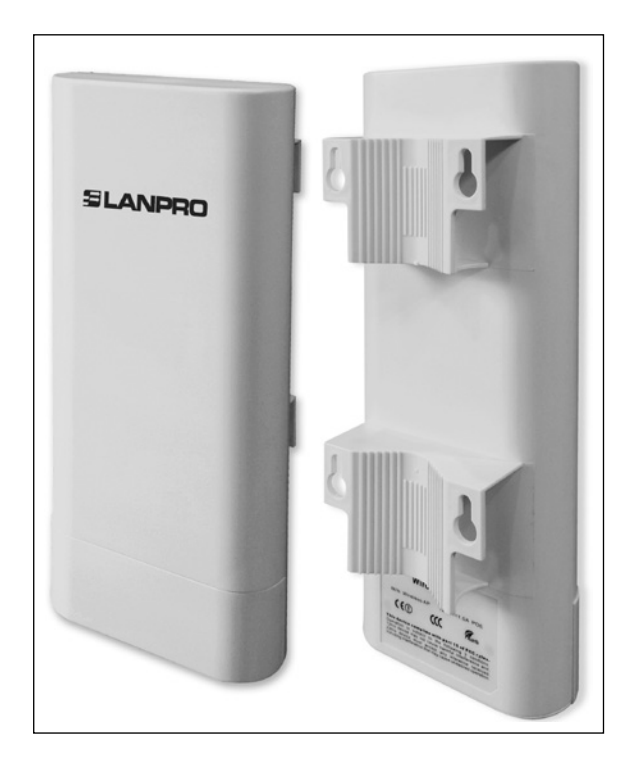

www.lanpro.com

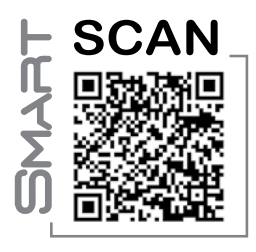

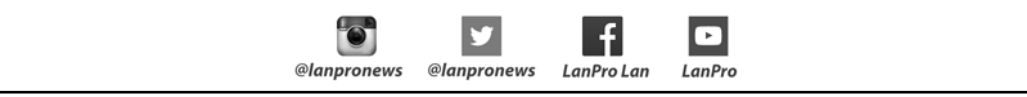